平成27年10月 株式会社 筑邦銀行

個人向けインターネットバンキングへの緊急利用停止機能の追加について

個人向けインターネットバンキング(ちくぎんCnet)サービスに下記のとおり機能追加いたしますの でお知らせいたします。

記

- 機能追加日時 平成27年10月19日(月)午前6時
- 追加機能名称
   緊急利用停止
- 3. 機能内容
  - ○緊急利用停止とは

ウイルスに感染によるログインID・パスワードの漏えい等により不正利用される恐れがある場合、お客さま自身の判断でインターネットバンキングの利用を停止し、ログインをできなくする機能です。

○緊急利用停止を行うことができる時間帯

下記、メンテナンス時間帯を除く、24時間ご利用できます。※利用不可時間 1/1~3 及び 5/5(終日)、5/3~4 及び第1第3月曜(2 時~6 時)

4. 画面変更点

〇ログイン画面右側に「緊急利用停止」ボックスを表示し「緊急利用停止」ボタンからご利用 いただけます。

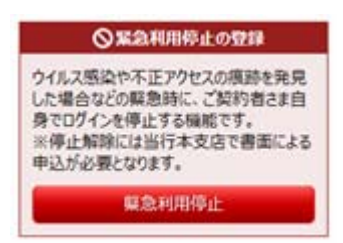

○ログイン画面上部に「緊急利用停止機能について」ボックスを表示し、操作マニュアルにつ いてはボックス内のリンクより参照ください。

- 5. ご利用時の注意点
  - 〇緊急利用停止実行によりご予約中の振込は取消されません。心当たりのない振込予約 等がある場合は緊急利用停止実行前に取消を実行ください。 緊急利用停止を実行された場合は当行側から連絡を差し上げる場合がありますのでご了 承ください。

- 1. 緊急利用停止実行時の注意事項
  - 〇 緊急利用停止を実行されますと、ログイン不能となり操作ができなくなります。 緊急利用停止実行前にお取引の確認を行い、取り消すべき予約取引などがある場合は 先に取り消しを実行のうえ緊急利用停止を実施してください。

【注意】振込振替予約は緊急利用停止で取消されませんのでご注意ください。

2. ログイン画面右側の「緊急利用停止」ボタンをクリックしてください。

| 第100 第1000000 (第100000000000000000000000                                                                                                    |                                                                                                    |
|----------------------------------------------------------------------------------------------------|----------------------------------------------------------------------------------------------------|
|                                                                                                    | 画面ID: BLI001                                                                                                    |
| <ul> <li>ログイン</li> <li>インターネットバンキングの不正利用にご注意下さい</li> <li>・ 筑邦銀行を装ったメールや、心当たりのない電子メールにご注意下さい, 筑邦銀行ではメールでの入力を頂くような依頼をすることは絶対にありません。そのような不要なメールへの返傷は行にお勤味いいとます。</li> <li>より安全にインターネットバンキングをご利用いただくため、ネットムーブ社のセキュリティッAT NetizenJを無償提供いたしておりますのでご利用ください。</li> </ul> | ソ(スワード<br>わないよう<br>ール「Sa<br>「日本語名中クイルスをフロック<br>日本にクストールに553<br>・9年間を70年間を153                                       |
| 緊急利用停止機能について<br>ウイルス感染得によりログイン10.バスワード温暖の可能性がある.心当たりのが<br>いる物の意識的に、お客さき自身でご利用を停止する細胞を開始しました。<br>ご利用に関しては下記「緊急利用停止マニュアル」を参照のうえ実施ください。<br>整急利用停止マニュアル                                                                                                    | ないログインが実施されて                                                                                                    |
| ログインID取得<br>たまた、こので利用になる方はこちらへ<br>たまた、このに、モリービス中込着(注意できゆ)」をご用意のうえ<br>たりダインID取得                                                                                                    | ◆ S&A利用停止の空日<br>ウイルス感染や不正アクセスの疾急を発見<br>した場合などの解急時にご契約者さた自<br>身でログインを得止する残酷です。<br>※便上が際には出行本支店で書面による<br>申込が必要となります。 |
| ログインID取得済みの方                                                                                                    | 凝急利用停止                                                                                                    |
| ログインID<br>(年高期等・記号-1280)<br>ログインパスワード<br>(原数学・記号6-1280)<br>ログインパスワード<br>(原数学・記号6-1280)                                                                                                    |                                                                                                    |

3. ログインIDで停止をかけるか、代表口座番号で停止をかけるか選択してください。

| 第二十二章 第二十二章 第二十二章 第二十二章 第二十二章 第二十二章 第二十二章 第二十三章 第二十三章 11 1 1 1 1 1 1 1 1 1 1 1 1 1 1 1 1 1 | サービス 文字サイズを a あ あ                              |             |
|----------------------------------------------------------------------------------------------------|------------------------------------------------|-------------|
| ■ログイン緊急停止(利用者特定)                                                                                                    | 方式選択)                                          | 画面ID:BES001 |
| は「の注意事法を必ずの成为」という<br>ログインIDまたは、代表口座番号のいずれかを                                                                                                    | ご選択のうえ、「認証面面へ」ボタンを押して下さい。                      |             |
| 特定方式選択                                                                                                    |                                                |             |
| <ul> <li>ログインIDを入力する</li> </ul>                                                                                                    |                                                |             |
| ・ 代表口座番号を入力する                                                                                                    |                                                |             |
| 注意事项                                                                                                    |                                                |             |
| ・戦急停止により、パソコン、モバイルフォ<br>・振込予約取引につきましては取消されませ                                                                                                    | rン、スマートフォン全ての端末からログインができなくなります。<br>2ん。ご注意ください。 |             |
|                                                                                                    |                                                |             |
| •                                                                                                    |                                                |             |
|                                                                                                    | 中止する 認証画面へ                                     |             |

## 緊急利用停止マニュアル

4. ログインIDまたは代表口座番号でログインしてください。

| 〇ログインID/ログインパスワードでログイン                                               | 〇代表口座でログイン                                                                 |  |  |
|----------------------------------------------------------------------|----------------------------------------------------------------------------|--|--|
| ⑦ 筑邦銀行 5(#ACnet#-ビス     **世紀 ● あ     あ                               | 资料銀行 5<8ACrost+-ビス     本部語語 ■ あ あ                                          |  |  |
| 単本の 185000<br>ログイン開設停止(認証)<br>#毎年に知らりた、10ダイン」ボタンを伴いてたい。<br>ログイン10の入力 | ▲第四: H5001<br>(ログイン気急停止(認証)<br>※事業をごとんのうえ、「ログイン」ボタンを押して下さい、<br>(代表に注意号の入力) |  |  |
| ログインID<br>(注意意味 - E%-100)<br>ログインパスワードの入力                            | 京山市<br>((本島田2305))<br>私田 南道<br>(1984年)                                     |  |  |
| ログイン/スワード<br>(R基礎F-ER-100)<br>中止する<br>Dグイン                           | ロダインパスワードの入力<br>(WRAND - LAN-LAN-<br>(WRAND - LAN-LAN-<br>中止する Dグイン<br>戻る  |  |  |

【注意】すでにログインしている状態でこの操作を実施すると「再ログイン」画面が表示されます。 この画面が表示された場合は再ログインを行い次の手順にお進みください。

|        |                          |                                 | 画面10:01180 |
|--------|--------------------------|---------------------------------|------------|
| 再ログイン  |                          |                                 |            |
|        | いまログインされた状<br>ログイン」ボタンを押 | 思となっています。再度ログインする場合は、<br>して下さい。 |            |
| ログイン状況 |                          |                                 |            |
|        | ログイン日時 2 利用端末 フ          | 012年03月20日 10時05分<br>「ラウザ       |            |
|        |                          |                                 |            |

5. 注意事項を確認のうえ確認用パスワードを入力し「緊急停止を行う」ボタンをクリックしてください。

| 资款部設行 5<84.Cnet+-ビス 文学技会 2                                                                                                    | ぁ あ あ                                 |
|----------------------------------------------------------------------------------------------------|---------------------------------------|
| ┃ログイン緊急停止(注意事項確認)<br>確認用パスワードをご入力のうえ、「緊急停止を行う」ボタンを押して下さい。<br>┃注意事項                                                                                                    | 画面ID:BE5003                           |
| ・緊急停止の解除はセキュリティ確保のため、インターネットでは受付できません。<br>書面によるお手続きが必要となります。<br>最高の白麺へお越しいただく際はお届的、本人確認資料(源転免許証や/(スポート等)をご<br>緊急停止の要因に関する調査等が必要な場合は、お取引店までお申し付けください。<br>また、状況によっては当行動から連絡を差し上げる場合がありますのでご了承ください。 | ************************************* |
| 確認用パスワードの入力                                                                                                    |                                       |
| 確認用バスワード 「 ソフトウェアキーボードを使用して )<br>(半角気気す・起号の~12/h)                                                                                                    | <u></u>                               |
| 中止する 緊急停止                                                                                                    | L&{i73                                |

7. 停止完了画面がでましたら画面を閉じてください。

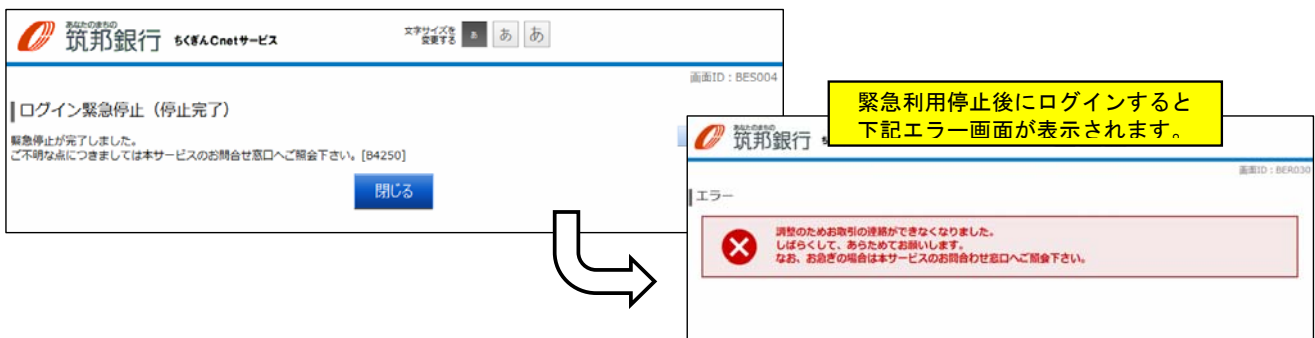